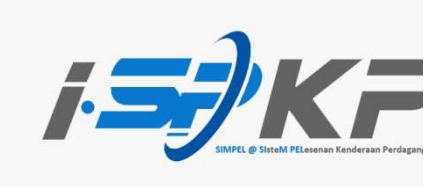

## PANDUAN RINGKAS SEMAKAN STATUS PERMOHONAN iSPKP 1.0 (BM)

| Modul               | Pelesenan Pengangkutan Awam Darat                                                                                                    |
|---------------------|----------------------------------------------------------------------------------------------------|
| Jenis Permohonan    | Semua Permohonan iSPKP.                                                                                                    |
| Objektif            | Cara-cara pemohon semak status permohonan dari <i>Front-End</i> (FE)                                                                                                    |
| Hasil yang Dijangka | <ol> <li>Pemohon seharusnya boleh melihat status<br/>permohonan (Dihantar/ Dihantar ke<br/>mesyuarat/ Diluluskan/ Ditolak/ Dibuka<br/>Semula)</li> <li>Pemohon seharusnya boleh melihat sebab<br/>penolakkan permohonan tersebut bagi<br/>permohonan berstatus tolak.</li> </ol> |
| URL                 | http://ispkp.apad.gov.my/apad/#/<br>http://ispkp.lpkpsabah.gov.my/sabah/#/<br>http://ispkp.lpkpsarawak.gov.my/sarawak/#/                                                                                                    |

| i <b>∋</b> ∂KP |                          |                  | BM   EN |
|----------------|--------------------------|------------------|---------|
|                | Log masu                 | k                |         |
|                | 🙎 ID Pengguna            |                  |         |
|                | Kata Laluan              | Ø                |         |
|                | I'm not a robot          |                  |         |
|                | LOG MASUK                |                  |         |
|                | <u>Lupa kata laluan</u>  | Lupa ID pengguna |         |
|                | PENDAFTARAN BAH          | ARU              |         |
|                |                          | Version 1.8.7    |         |
| © 2024 iSPKP   | Syarat Penggunaan   Dasa | ar Privasi       | f 🎔 💿   |

Langkah 1 : Pemohon perlu masukkan maklumat log masuk iSPKP.

| 22      21     Jumlah Permohonan  | skan Permohonan Sedang<br>Diproses | Permohonan Ditolak        | O     Draf Permohonan          |  |  |
|-----------------------------------|------------------------------------|---------------------------|--------------------------------|--|--|
| Pelesenan Pengangkutan Awam Darat | Lesen Per                          | 🛜<br>miagaan Pengantaraan | C24<br>Permintaan Perkhidmatan |  |  |
| Bayaran                           | Rentas Sempadan                    | Pelesenan Terminal / De   | pot / Ejen Tiket               |  |  |
| Kelulusan Saya 🗸                  |                                    |                           |                                |  |  |
| Permohonan Saya                   |                                    |                           |                                |  |  |

Langkah 2 : Pemohon perlu klik pada medan "Permohonan saya".

| Pelesenan Pengangkutan Awam Darat                                                                   | Kad Pemandu                                                                                                    | 🚘<br>Lesen Perniagaan Pengantaraan | Permintaan Perkhidmatan                 |  |  |
|----------------------------------------------------------------------------------------------------|----------------------------------------------------------------------------------------------------|------------------------------------|-----------------------------------------|--|--|
| Bayaran                                                                                             | Relesenan & Penguatkuasaan Kereta Api                                                                             | errea<br>Rentas Sempadan           | Pelesenan Terminal / Depot / Ejen Tiket |  |  |
| Kelulusan Saya                                                                                      |                                                                                                    |                                    | Ŷ                                       |  |  |
| Permononan Saya                                                                                     |                                                                                                    |                                    | ^                                       |  |  |
| PERMOHONAN BAHARU<br>(#443781)<br>Nombor Permohonan: N/A<br>PERKHIDMATAN AWAM: KERETA SEWA<br>Draft | Selesai Bayaran<br>30 Baki Hari Fi Pemprosesan: Pending<br>Lihat Resit:<br>Fi Lesen: Pending<br>Lihat Resit:<br>E |                                    |                                         |  |  |

Langkah 3 : Tab "Permohonan Saya" adalah senarai permohonan berstatus draf dan Dibuka semula sahaja.

| <b>(</b> ) 22    | e                          | 15                 | <b>3</b> 6           |                | 1                  | 9                        | 0                  |
|------------------|----------------------------|--------------------|----------------------|----------------|--------------------|--------------------------|--------------------|
| Jumlah Permohon  | an Pern                    | nohonan Diluluskan | Permohonan<br>Dipros | es             | Permohonan Ditolak | Draf Per                 | mohonan            |
| Pelesenan Pengan | <b>e</b> gkutan Awam Darat | 💄 🗐 🗮<br>Kad Pema  | ndu                  | Lesen Perniaga | an Pengantaraan    | Permintaan               | 24<br>Perkhidmatan |
|                  | Baya                       | aran               | Rentas Sem           | padan          | Pelesenan Termi    | nal / Depot / Ejen Tiket |                    |
| Kelulusan Saya   |                            |                    |                      |                |                    |                          | ~                  |
| Permohonan Sa    | уа                         |                    |                      |                |                    |                          | ~                  |
| Sejarah Permoh   | onan                       |                    |                      |                |                    |                          | ~                  |

Langkah 4 : Pemohon perlu klik pada medan "Sejarah Permohonan".

| Sejarah Permohona | n                   |                                            |                     |                  | /                            |
|-------------------|---------------------|--------------------------------------------|---------------------|------------------|------------------------------|
| ID Permohonan     | Nombor Perm         | ohonan 👻 Jenis                             | Permohonan          | ▼ Status Bayaran | *                            |
| Status            | 👻 Set Semula        |                                            |                     |                  |                              |
| ID Permohonan     | Nombor Permohonan   | Jenis Permohonan                           | Tarikh Permohonan   | Status Bayaran   | Status                       |
| 55891             | LA2023061402411471  | PERMOHONAN BAHARU                          | 14/Jun/2023         | Paid             | Diluluskan                   |
| 55901             | BJ2023061402411473  | PERMOHONAN BAHARU                          | 14/Jun/2023         | Paid             | Diluluskan                   |
| 55911             | TS2023061402411474  | PERMOHONAN BAHARU                          | 14/Jun/2023         | Paid             | Diluluskan                   |
| 55971             | BE2023061402411477  | PERMOHONAN BAHARU                          | 14/Jun/2023         | Paid             | Diluluskan                   |
| 55991             | BE2023061411411478  | PENGELUARAN LESEN                          | 14/Jun/2023         | Paid             | Diluluskan                   |
| 56031             | TX2023061402411479  | PERMOHONAN BAHARU                          | 14/Jun/2023         | Paid             | Diluluskan                   |
| 56721             | PV20230728194100669 | PERMOHONAN BAHARU<br>LPP/ TAMBAH KUOTA eVF | 19/Jun/2023         | Paid             | Dihantar ke Mesyuarat        |
| 56731             | 2023062035411496    | UBAHSYARAT KELAS<br>LESEN PENGENDALI       | 20/Jun/2023         | Paid             | Diluluskan                   |
| 58021             | LC2023071102411537  | PERMOHONAN BAHARU                          | 11/Jul/2023         | Paid             | <u>Dihantar ke Mesyuarat</u> |
| 58031             | BF2023071102411538  | PERMOHONAN BAHARU                          | 11/Jul/2023         | Paid             | Dihantar                     |
| 50501             | TL 0000070100411EE0 |                                            | 01/1///0000         | Deid             | Disk as die al               |
| © 2024 iSPKP      |                     | Syarat Pengguna                            | aan   Dasar Privasi |                  | f 🎔 🖸                        |

## **Langkah 5** : Tab "Sejarah Permohonan" adalah senarai permohonan-permohonan berstatus:

- a. Dihantar
- b. Dihantar ke mesyuarat
- c. Diluluskan
- d. Ditolak

|        |                    | _                                    |             |         | Lihat lagi    |
|--------|--------------------|--------------------------------------|-------------|---------|---------------|
|        |                    |                                      |             |         | in the second |
| 443051 | BE2024031903412572 | PERMOHONAN BAHARU<br>LESEN KENDERAAN | 19/Mar/2024 | Paid    | Ditolak       |
| 443041 | 2024031933412570   | UBAHSYARAT PEMEGANG<br>SAHAM         | 19/Mar/2024 | Paid    | Diluluskan    |
| 441141 | BJ2024021404412464 | PEMBAHARUAN LESEN<br>PENGENDALI      | 14/Feb/2024 | Paid    | Dihantar      |
| 78471  | BJ2023110210412411 | PEMBATALAN<br>KENDERAAN PADA LESEN   | 02/Nov/2023 | Pending | Diluluskan    |
| 76801  | BS2023101902412300 | PERMOHONAN BAHARU                    | 19/0ct/2023 | Paid    | Diluluskan    |
| 76421  | 2023101335412274   | UBAHSYARAT KELAS<br>LESEN PENGENDALI | 13/Oct/2023 | Paid    | Diluluskan    |
| 64261  | BJ2023091407412028 | LESEN PERUBAHAN<br>SEMENTARA (LPS)   | 14/Sep/2023 | Paid    | Diluluskan    |
| 58641  | 2023072635411565   | UBAHSYARAT KELAS<br>LESEN PENGENDALI | 26/Jul/2023 | Paid    | Diluluskan    |
| 58621  | 2023072633411563   | UBAHSYARAT PEMEGANG<br>SAHAM         | 26/Jul/2023 | Paid    | Diluluskan    |
| 58611  | BJ2023072611411564 | PENGELUARAN LESEN                    | 26/Jul/2023 | Paid    | Diluluskan    |
| 58511  | BC2023072102411554 | PERMOHONAN BAHARU                    | 21/Jul/2023 | Paid    | Dihantar      |
| 58501  | TL2023072102411553 | PERMOHONAN BAHARU                    | 21/Jul/2023 | Paid    | Dihantar      |

Langkah 6 : Pemohon perlu *scroll* ke bawah dan klik pada "Lihat lagi" untuk lihat keseluruhan permohonan yang telah dihantar oleh Syarikat tersebut.